# How to access the WOW website from your browser

### **Browser Choices**

## Google Chrome Browser Microsoft Edge Browser Microsoft Bing Browser

So you want to connect to the https://www/wowsd.fun website. Depending on the browser you are using there are small differences in how you get connected. In the following discussion, there are illustrations on how to access the WOW site. There is a discussion for the Google Browser App, Microsoft Bing App, and Microsoft Edge App.

### **Google Chrome Browser**

When you start Google Chrome, you should see a screen similar to the one below. The only thing we will be concerned about, is the top two lines of the window. In the oval window to the right of the home icon (shaped like a house), type **wowsd.fun.** 

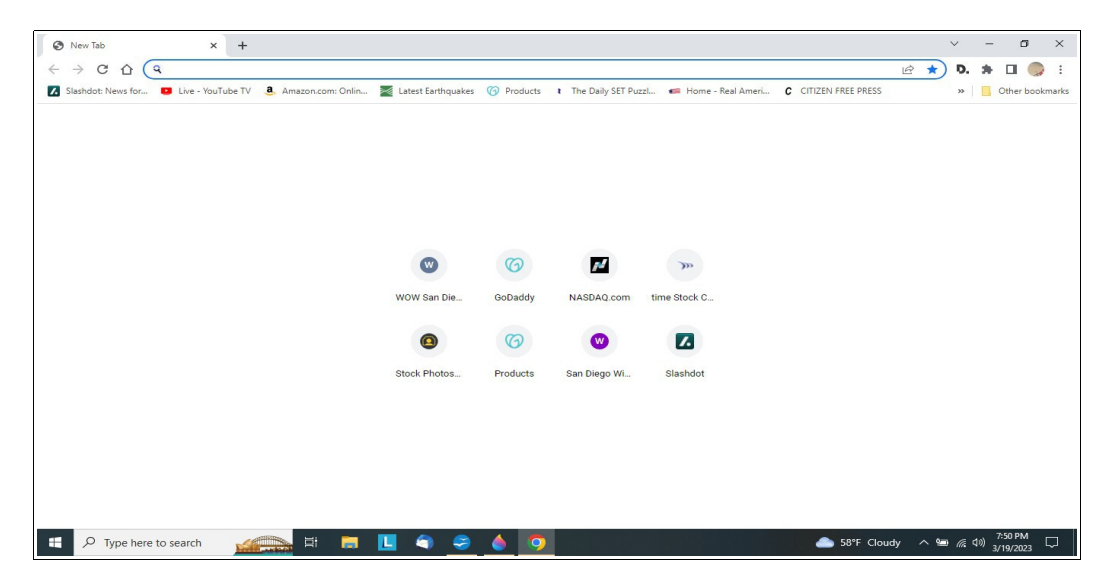

After pressing the "Enter" key, you should see the WOW website similar to the image shown below.

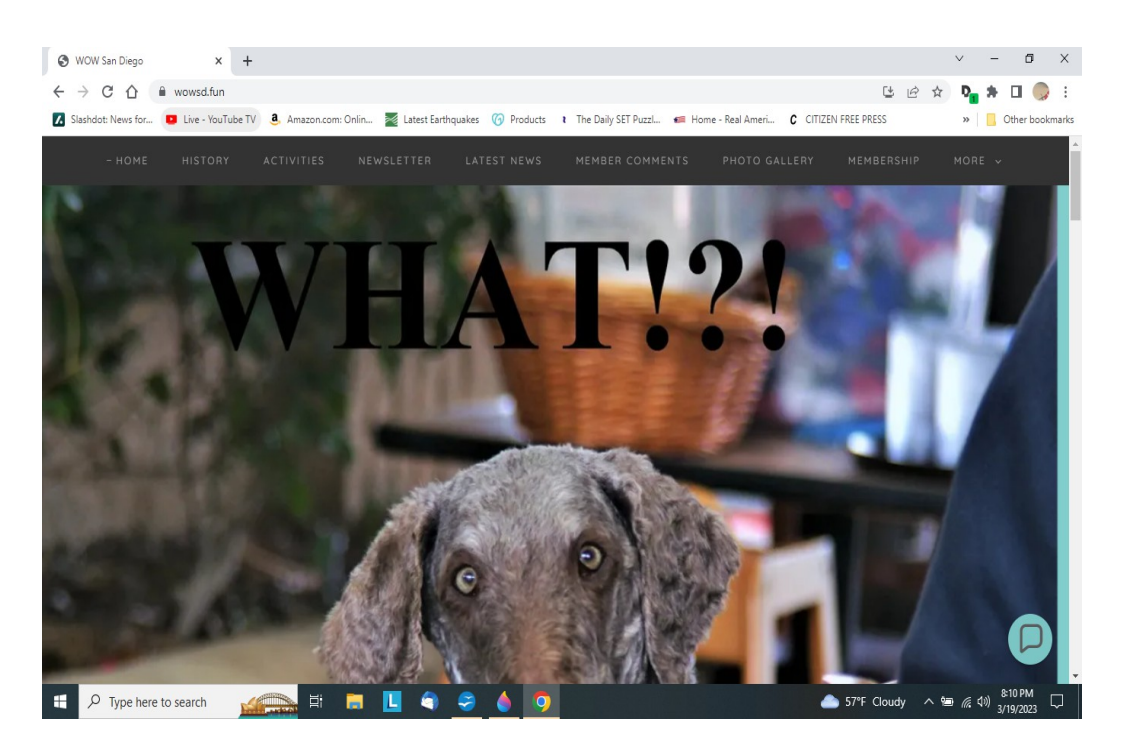

Once the web site is displayed, you can click on the star to bookmark the site for easier access later. The star is located on the same line as the web address. It is on the right side of the site window. **When the star is clicked**, you will be asked where to save the link. A good place to store it might be the **bookmarks bar**.

### **Microsoft Edge Browser**

When you start Microsoft Edge, you should see a screen similar to the one below. The only thing we will be concerned about is the line below the "New Tab" icon. In the oval window with the magnifying glass icon, type wowsd.fun and press the "Enter" key.

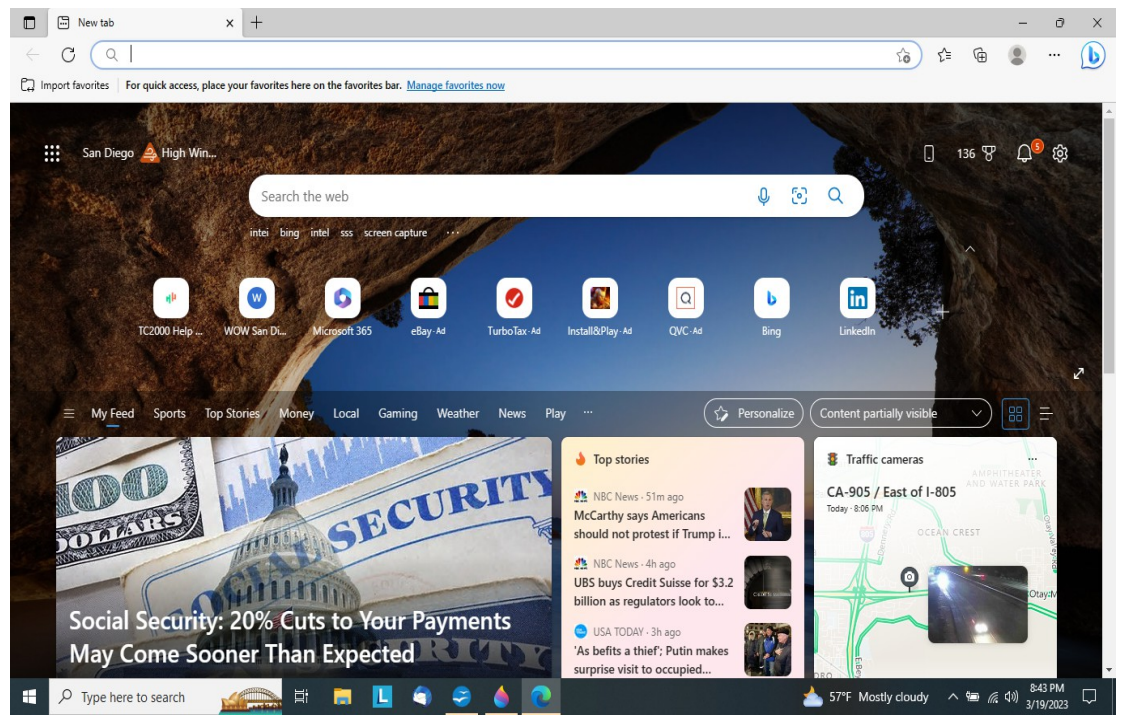

Once the web site is displayed, you can click on the star with the plus sign to bookmark the site for easier access later. The next image shows a successful connection to the WOW site. The star and plus are located on the same line as the web address. It is on the right side of the site window. When the star is clicked, you will be asked where to save the link. A good place to store it might be the **Favorites bar**.

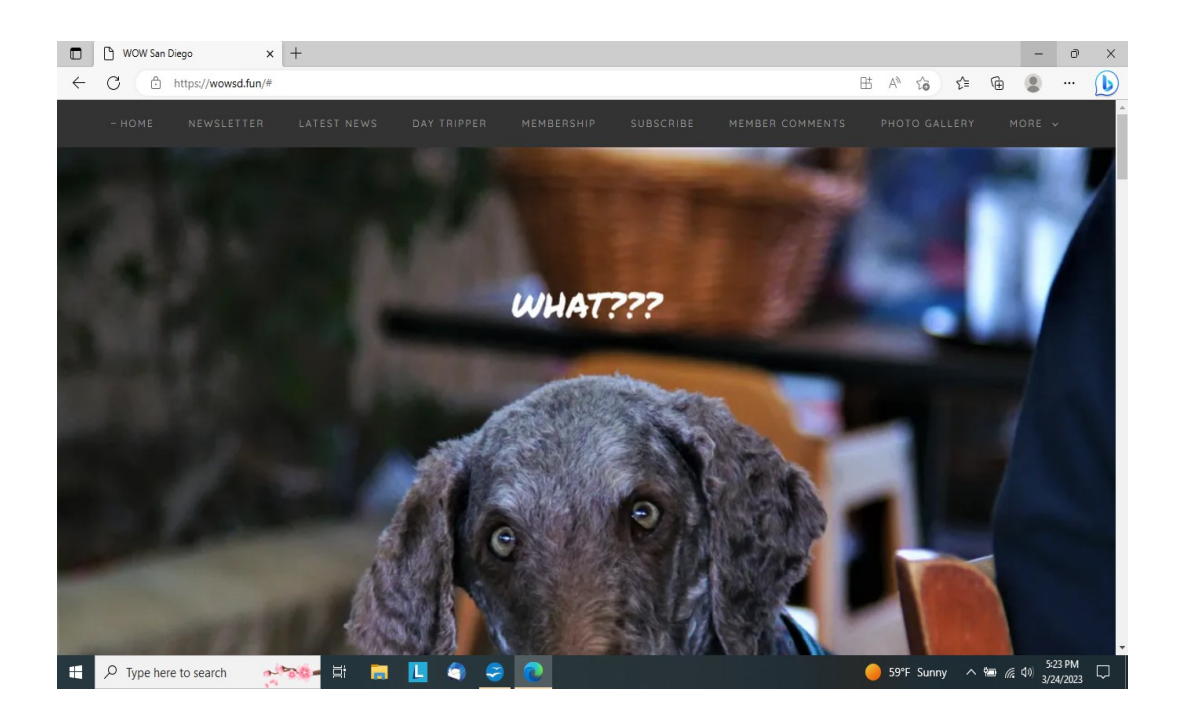

#### **Microsoft Bing Browser**

When you start Microsoft Bing, you should see a screen similar to the one below. The only thing we will be concerned about is the line below is the "open window" box on the left side of the page. Click on the "Open Window" box.

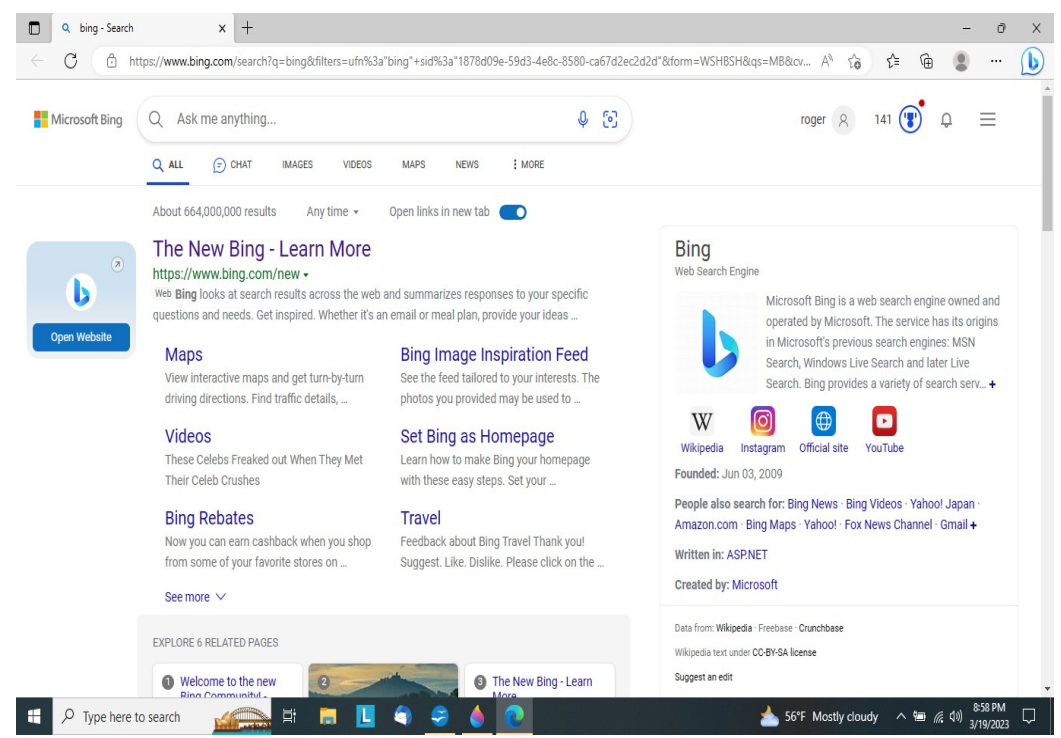

After selecting the "Open Website" icon, an image similar to the next snapshot should be displayed.

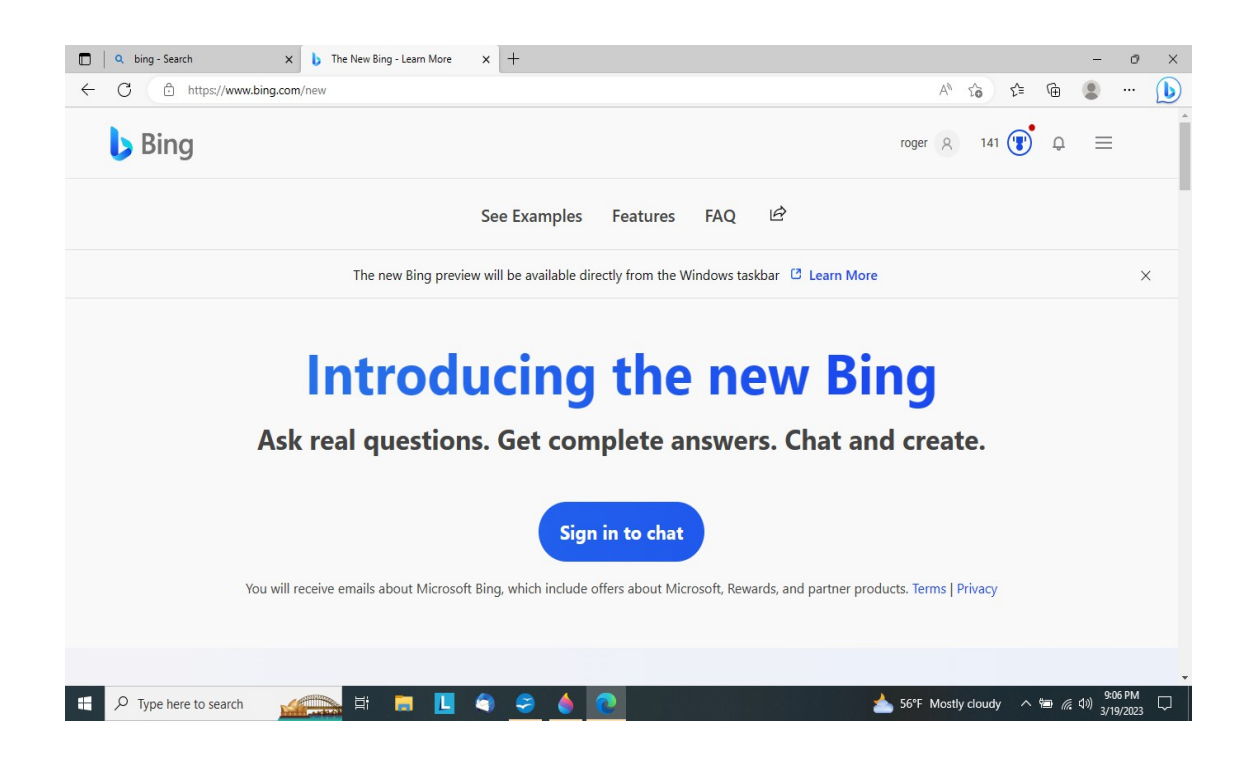

The only thing we will be concerned about is the line that states "<u>https://bing.com/new</u>". Replace this text with wowsd.fun and press the "Enter" key. The WOW website should be similar to the image below.

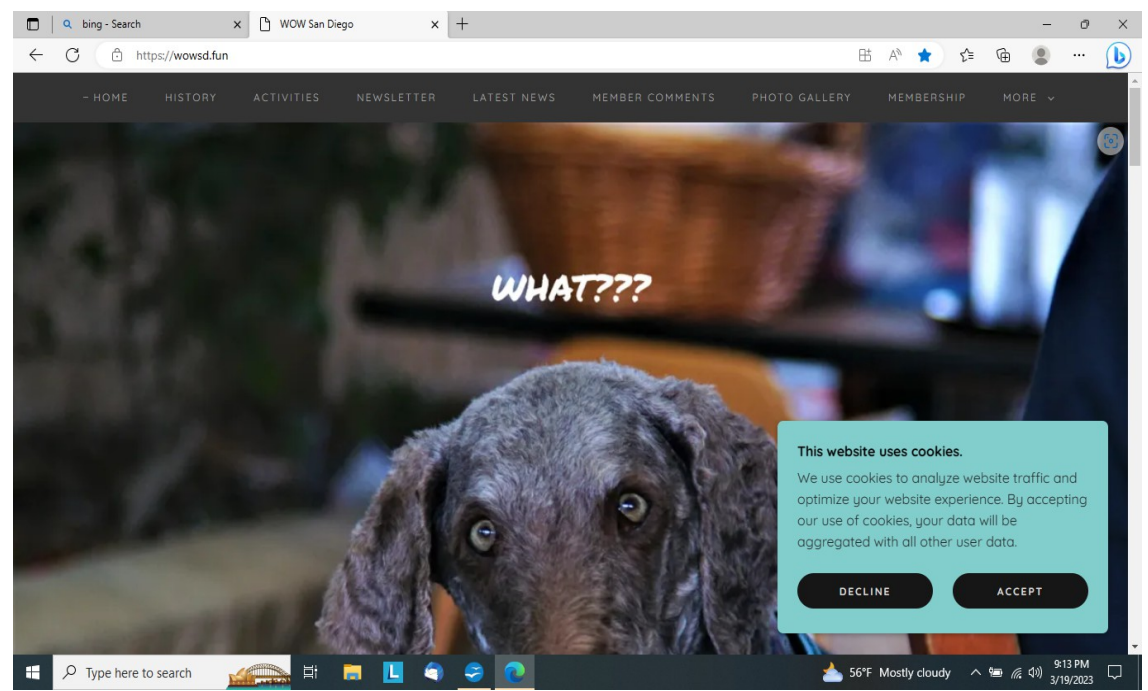

Once the web site is displayed, you can click on the blue star to bookmark the site for easier access later. The blue star is located on the same line as the web address. It is on the right side of the site window. When the star is clicked, you will be asked where to save the link. A good place to store it might be the **Favorites bar**.